## 「教學意見調查結果」查詢步驟

## Check Steps for Teaching Evaluation Results

- 步驟1:輸入帳號(教職員編號)及密碼,依隨機圖片顯示之內容輸入【隨機圖文】, 再【登入】。
- Step 1: Enter account number (faculty/staff ID) and password. Enter the randomly generated letters and numbers in the "Captcha image" and click on "Log in."

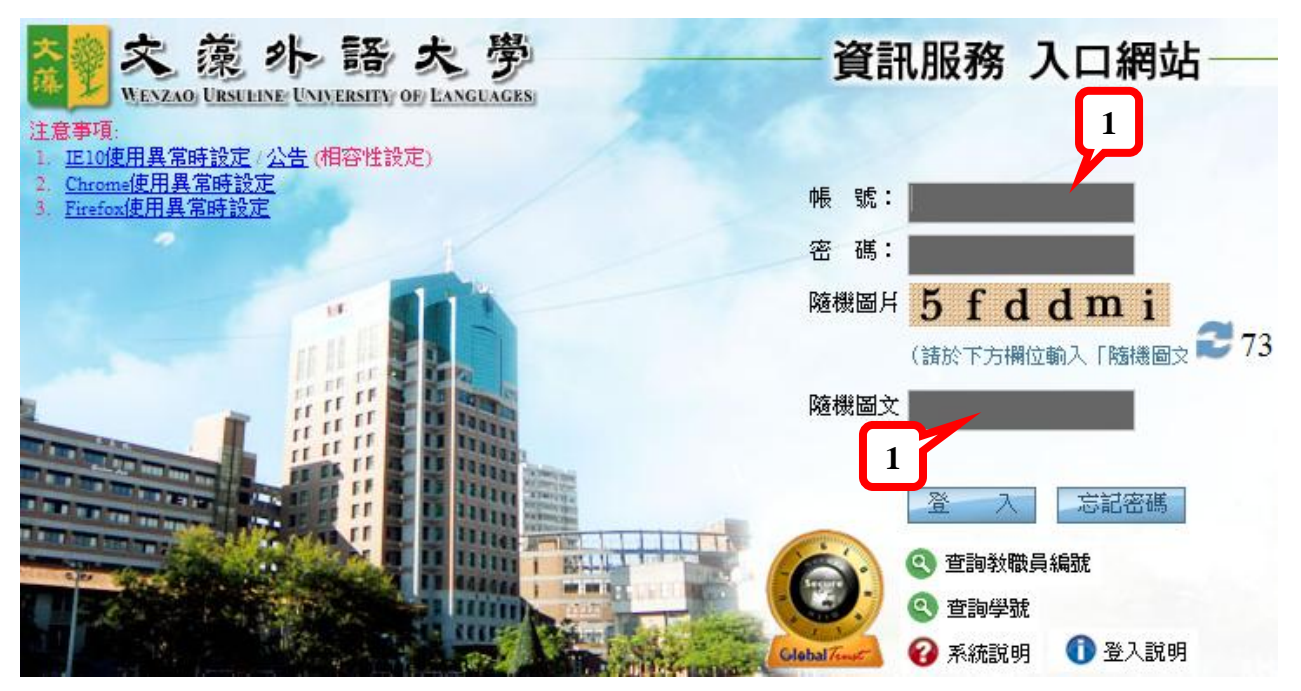

步驟2:點選【校務資訊】,選擇【校務資訊系統(教職員)】。

Step 2: Click on "Application System" and select "Information Service."

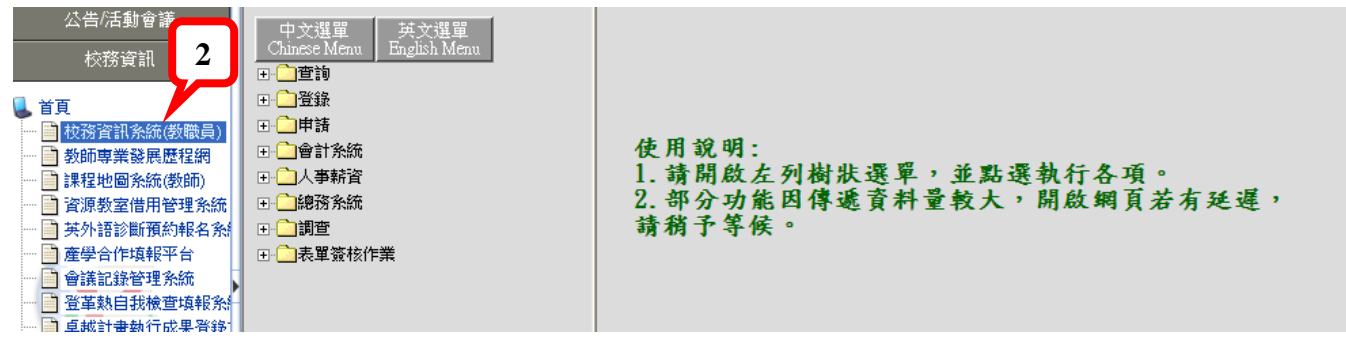

步驟 3:點選【查詢】下方選項【教務資訊查詢】,選擇【歷年教學評量結果】。 Step 3: Select "Academic Affairs Information" below "Inquiry module." Then, selec<u>t "Annual Teaching Evaluation Results."</u>

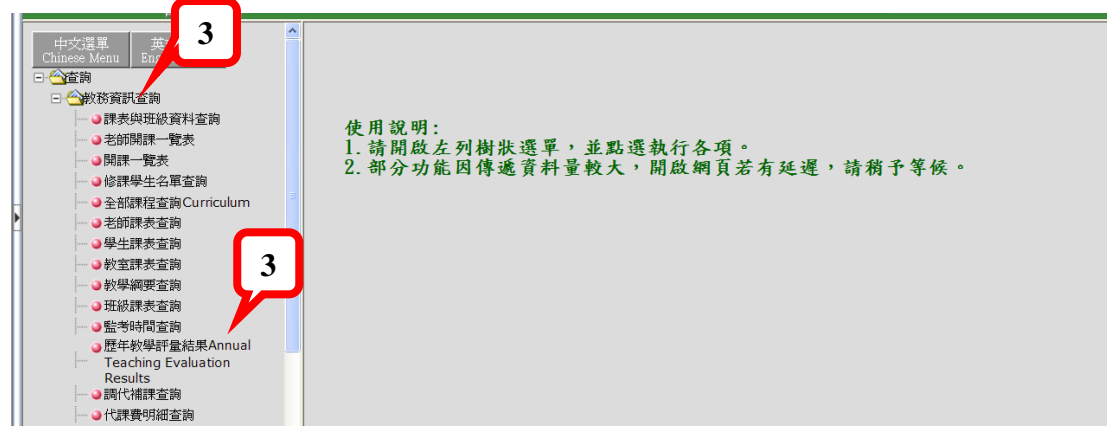